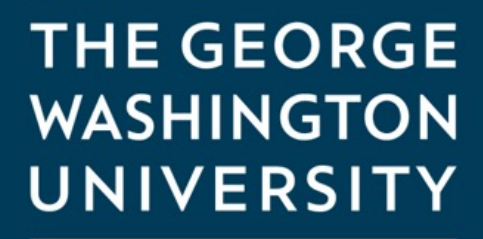

WASHINGTON, DC

# Accessing your GW Email account

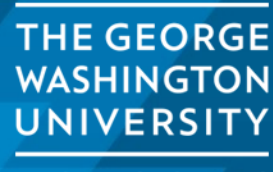

WASHINGTON, DC

1

GW IT provides Google-based email and calendar services for GW students GWMail is the University's email system for students and alumni

You can access your email by going to <a href="https://www.gwu.edu/email">https://www.gwu.edu/email</a>

## Email

| Stu          | ıdent Email     |
|--------------|-----------------|
| Facult       | y & Staff Email |
| Alumni Email |                 |
| Orga         | nization Email  |

Choose "Student Email" from the email selection list.

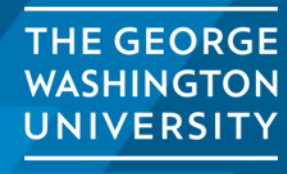

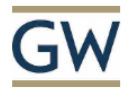

# Sign in

Enter your UserID \*\*

#### Can't access your account?

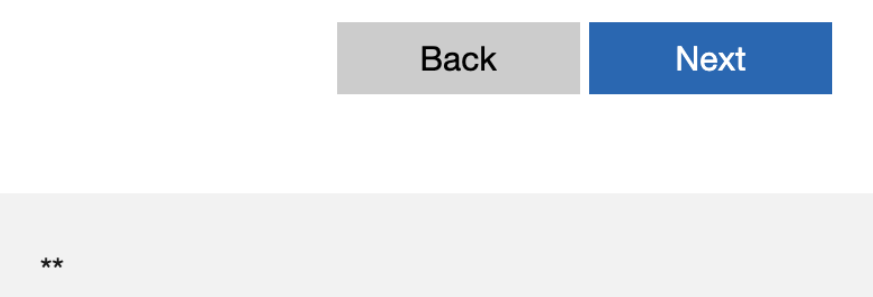

When you click on the link you will be taken to a sign in page.

Enter the UserID that you were assigned.

For example: G12345678

Click on "Next"

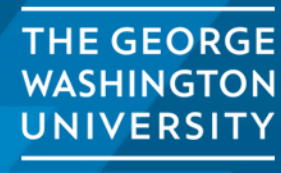

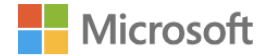

g12345678

### **Enter password**

Password

Forgot password?

Sign in

Enter the password that you created when you claimed your GW Identity.

Click on "Sign in"

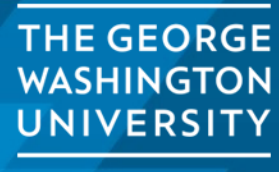

WASHINGTON, DC

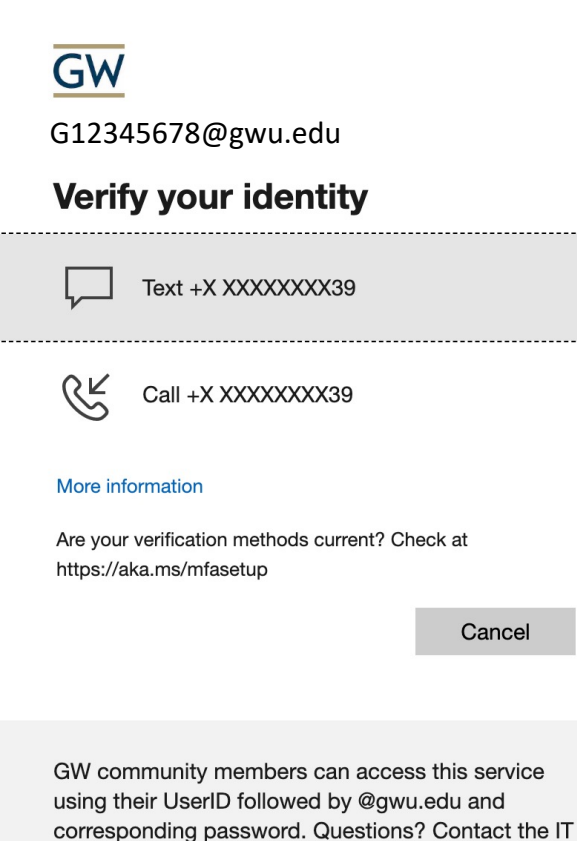

Support Center at 202-994-4948 or ithelp@gwu.edu. Visit go.gwu.edu/userid for more information and to reset your password. Logging into your GW email account requires 2 factor authentication. This can be set up using either a 3<sup>rd</sup> party authenticator like Microsoft Authenticator on your phone or by receiving a text message with a verification code.

In this example we are using the text message verification. The process is similar when using a 3<sup>rd</sup> party authenticator.

Click on "Text" and you will be sent a verification code.

THE GEORGE WASHINGTON UNIVERSITY

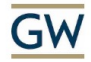

markgriffith@gwu.edu

#### **Enter code**

Use texted your phone +X XXXXXXX39. Please enter the code to sign in.

Code

Don't ask again for 14 days

Having trouble? Sign in another way

More information

Verify

GW community members can access this service using their UserID followed by @gwu.edu and corresponding password. Questions? Contact the IT Support Center at 202-994-4948 or ithelp@gwu.edu. Visit go.gwu.edu/userid for more information and to reset your password. When you receive code or generate it using a 3<sup>rd</sup> party authenticator you will enter the code in the code field and click on "Verify"

This will take you to you GW email account.

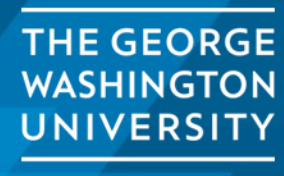

WASHINGTON, DC

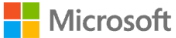

g12345678@gwu.edu

#### Approve sign in request

Open your Authenticator app, and enter the number shown to sign in.

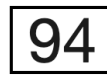

No numbers in your app? Make sure to upgrade to the latest version.

Don't ask again for 14 days

I can't use my Microsoft Authenticator app right now

More information

If you are using the Microsoft Authenticator you will see a screen like the one on the left. Enter the number in the authenticator to sign in. (Note the number in the picture is an example only. Your number will be different.)

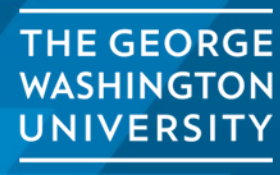

# Troubleshooting

If you are having trouble with your 2 factor authentication or not able to access your email, you can reach out to GW IT for assistance. They can reset your authentication or password and step you through the sign in process.

They can be reached at (202) 994-4948 or by email at ithelp@gwu.edu

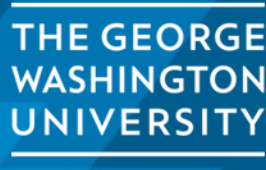

WASHINGTON, DC